## PRENOTAZIONI INAUGURAZIONE ANNO GIUDIZIARIO DAL 10 AL 11 FEBBRAIO 2023

Per usufruire della convenzione con il Consorzio Visit Ferrara strutture e prenotare è necessario andare sul sito: <u>www.visitferrara.eu</u>

Nella home page troverai il seguente box di prenotazione:

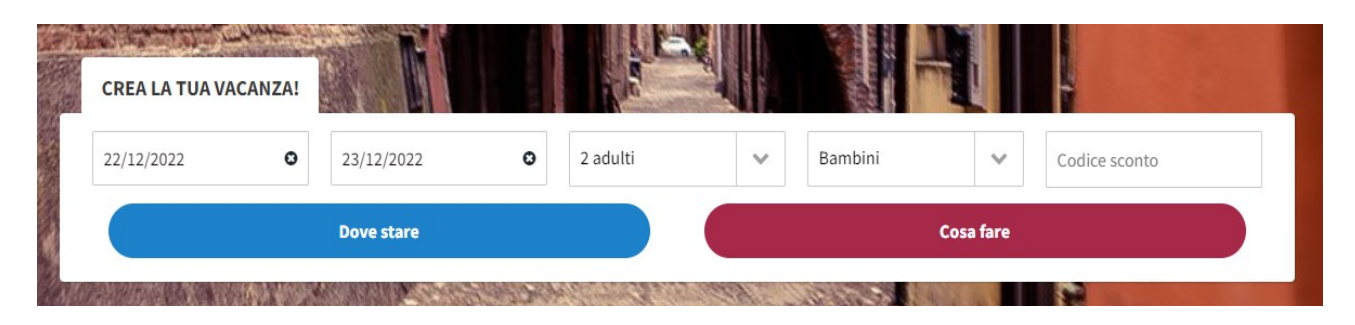

Seleziona la data di arrivo e di partenza, la notte valida per la convenzione è tra il 10 e l'11 febbraio 2023.

Seleziona il numero di persone per camera e inserisci il codice sconto: ANNOGIUDI2023

| CREA LA TUA VAC | ANZA! | a she y    |   |          |   |         | T.        |               |
|-----------------|-------|------------|---|----------|---|---------|-----------|---------------|
| 10/02/2023      | o     | 11/02/2023 | 0 | 2 adulti | ~ | Bambini | ~         | ANNOGIUDI2023 |
|                 |       | Dove stare |   |          |   |         | Cosa fare |               |

Una volta scritto il codice sconto, clicca sul pulsante blu DOVE STARE.

Si apre l'elenco degli hotel convenzionati con i relativi prezzi "a partire da".

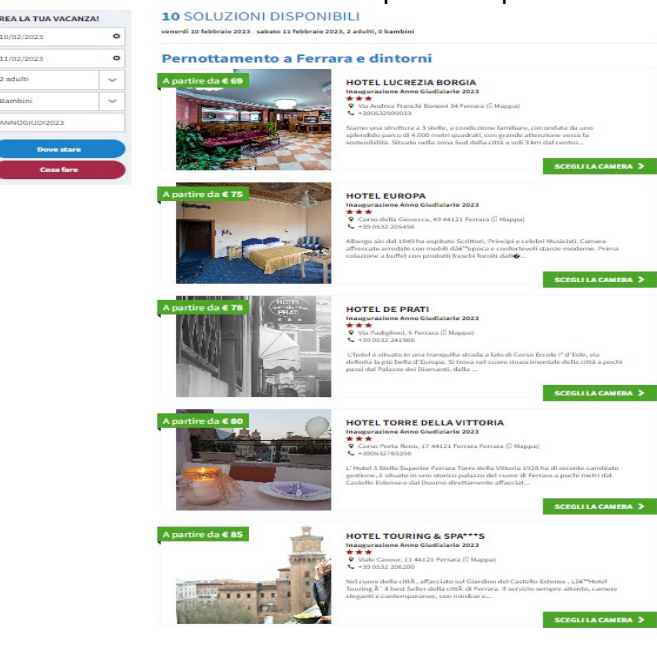

Scegli un hotel della lista cliccando su SCEGLI LA CAMERA.

(**n.b.** in questo caso se la ricerca è per 1 persona potrebbero comparire sia i prezzi della camera singola che della camera doppia uso singola).

| REA LA TUA VACAN         |                        |                                                                                                    |                                                                                                    |
|--------------------------|------------------------|----------------------------------------------------------------------------------------------------|----------------------------------------------------------------------------------------------------|
| 10/02/2023               | 0                      | ★★★                                                                                                    |                                                                                                    |
| 11/02/2023               | 0                      | <ul> <li>+390532909033</li> <li>info@hotellucreaiaborgia.it</li> <li>hotellucreaiaborgia.it</li> </ul>                                                                                                    |                                                                                                    |
| 2 adulti                 | ~                      |                                                                                                    |                                                                                                    |
| Bambini                  | ~                      | salamo una struttura a s stelle, a concustorie farmane, circonata da uno<br>splondido parco di 4.000 metri quadrati, con grande attorizione verso la<br>sostenibilità. Situato nella zona Sud della città a soli 3 km dal centro di                                                                                                    |                                                                                                    |
| ANNOGIUDI2023            |                        | Ferrara, strategicamente tontano dal caos, nei presa del Centro<br>Commerciale II Castello e nelle vicinanze di numerosi servizi di Ferrara, tra<br>cui Ferrara Fiere, il Palasport, il Palagliaccio e la Piscina Beethoven.<br>Disponianto di 52 camere sia Standard che Deluse con letti Ring Size, tutte                                                                                                    |                                                                                                    |
| Dove stare               |                        | arredate in stile classico.                                                                                                    |                                                                                                    |
| Cosa fare                |                        |                                                                                                    |                                                                                                    |
|                          |                        |                                                                                                    |                                                                                                    |
|                          |                        |                                                                                                    |                                                                                                    |
| Servizi                  |                        |                                                                                                    |                                                                                                    |
| Internet WiFi, Aria Cond | Szionata nelle Areo    | Comuni Ascensore Animali ammessi. Sale conferenze Accessibile ai disabili. Bistro                                                                                                    | orante Aria condizionata. Connessione internet. Camere nor                                                                                                    |
| Internet WiFi, Aria Cond | fizionata nelle Aree   | Comuni, Ascensore, Animali ammessi, Sale conferenze, Accessibile ai disabili, Risto                                                                                                    | orante, Aria condizionata, Connessione internet, Camere nor                                                                                                    |
| fumatori, Parcheggio al  | ll'aperto, Bar, Interr | net gratuito, Spazi per riunioni/banchetti, Telefono, Seggiolini per bambini, Culla, Sp                                                                                                    | ponde per il lettino, Seggioloni, Vicino al centro, Cibi per celi                                                                                                    |
|                          |                        |                                                                                                    |                                                                                                    |
|                          |                        |                                                                                                    |                                                                                                    |
|                          |                        |                                                                                                    |                                                                                                    |
|                          |                        |                                                                                                    |                                                                                                    |
|                          |                        |                                                                                                    |                                                                                                    |
| AS                       | SICURAT                | I UN OTTIMO PREZZO PER IL TUO PRO                                                                                                    | OSSIMO SOGGIORNO                                                                                                    |
| AS                       | SICURAT                | I UN OTTIMO PREZZO PER IL TUO PRO                                                                                                    | OSSIMO SOGGIORNO                                                                                                    |
| AS                       | SICURAT                | I UN OTTIMO PREZZO PER IL TUO PRO                                                                                                    | OSSIMO SOGGIORNO                                                                                                    |
| AS                       | SICURAT<br>Disponibil  | I UN OTTIMO PREZZO PER IL TUO PRO<br>I prezzi potrebbero aumentare. Garantisci oggi la tua pren<br>ità e prezzi per il periodo: dal <b>venerdi 10 febbraio 202</b> 3 al <b>sabato 11 febbraio 202</b> 3                                                                                                    | DSSIMO SOGGIORNO<br>notazione.<br>3 (Clicca qui per cambiare date)                                                                                                    |
| AS                       | SICURAT<br>Disponibil  | I UN OTTIMO PREZZO PER IL TUO PRO<br>I prezzi potrebbero aumentare. Garantisci oggi la tua pren<br>ità e prezzi per il periode: dal <b>venerdi 10 febbraio 2023</b> al <b>sabato 11 febbraio 2023</b>                                                                                                    | DSSIMO SOGGIORNO<br>notazione.<br>3 (Clicca qui per cambiare date)                                                                                                    |
| AS                       | SICURAT<br>Disponibil  | I UN OTTIMO PREZZO PER IL TUO PRO<br>I prezzi potrebbero aumentare. Garantisci oggi la tua pren<br>ità e prezzi per il periode: dal <b>venerdi 10 febbraio 2023</b> al sabato 11 febbraio 2023                                                                                                    | DSSIMO SOGGIORNO<br>notazione.<br>3 (Clicca qui per cambiare date)                                                                                                    |
| AS:                      | SICURAT<br>Disposibil  | I UN OTTIMO PREZZO PER IL TUO PRO                                                                                                    | DSSIMO SOGGIORNO<br>notazione.<br>3 (Clicca qui per cambiare date)                                                                                                    |
| AS                       | SICURAT<br>Disposibil  | I UN OTTIMO PREZZO PER IL TUO PRO<br>I prezzi potrebbero aumentare. Garantisci oggi la tua pren<br>ità e prezzi per il periode: dal venendi 10 febbraio 2023 al sabato 11 febbraio 2023<br>DOPPIA MATRIMONIALE STANDARD                                                                                                    | DSSIMO SOGGIORNO<br>notazione.<br>3 (Clicca qui per cambiare date)                                                                                                    |
| AS                       | SICURAT<br>Disponibil  | I UN OTTIMO PREZZO PER IL TUO PRO<br>I prezzi potrebbero aumentare. Garantisci oggi la tua pren<br>Ità e prezzi per il periode: dal venerdi 10 febbraio 2023 al sabato 11 febbraio 2023<br>DOPPIA MATRIMONIALE STANDARD                                                                                                    | DSSIMO SOGGIORNO<br>notazione.<br>a (Clicca qui per cambiare date)                                                                                                    |
| AS                       | SICURAT<br>Disposibil  | I UN OTTIMO PREZZO PER IL TUO PRO<br>I prezzi potrebbero aumentare. Garantisci oggi la tua pren<br>ità e prezzi per il periodo: dal venerdi 10 febbraio 2023 al sabato 11 febbraio 2023<br>DOPPIA MATRIMONIALE STANDARD                                                                                                    | DSSIMO SOGGIORNO<br>notazione.<br>3 (Clicca qui per cambiare date)                                                                                                    |
| AS                       | SICURAT<br>Disposibil  | I UN OTTIMO PREZZO PER IL TUO PRO<br>I prezzi potrebbero aumentare. Garantisci oggi la tua pren<br>ità e prezzi per il periodo: dal <b>venerdi 10 febbraio 2023</b> al sabato 11 febbraio 2023<br>DOPPIA MATRIMONIALE STANDARD 🌲 🏔<br>Inaugurazione Anno Giudiziario 2023 - Bed & Breakfast<br>Servizi: Aria Condizionata, IV a cristali liquidi, Accesso ad Internet (WFi), Miniber                                                                                                    | DSSIMO SOGGIORNO<br>notazione.<br>3 (Clicca qui per cambiare date)                                                                                                    |
| AS                       | SICURAT<br>Disposibil  | I UN OTTIMO PREZZO PER IL TUO PRO<br>I prezzi potrebbero aumentare. Garantisci oggi la tua pren<br>ità e prezzi per il periodo: dal venerdi 10 febbraio 2023 al sabato 11 febbraio 2023<br>DOPPIA MATRIMONIALE STANDARD 🌲<br>Inaugurazione Anno Giudiziario 2023 - Bed & Breakfast<br>Servizic Aria Conditionata, 1V a cristalii liguidi, Accesso ad Internet (MFI), Miniber<br>Servizic aveglia, Pulizie giornaliere, Akure accessibili ad animali domestici solo di                                                                                                    | DSSIMO SOGGIORNO<br>notazione.<br>3 (Clicca qui per cambiare date)<br>r, Telefono, Cassaforte, Regolazione autoroma della temperatura<br>i piccola taglia, Bidet, Acciugacapeli, Sat cortexia, Vasca, Doccia                 |
| AS                       | SICURAT<br>Disponibil  | I UN OTTIMO PREZZO PER IL TUO PRO<br>I prezzi potrebbero aumentare. Garantisci oggi la tua pren<br>ità e prezzi per il periode: dal venerdi 10 febbraio 2023 al sabato 11 febbraio 2023<br>DOPPIA MATRIMONIALE STANDARD 🌲<br>Inaugurazione Anno Giudiziario 2023 - Bed & Breakfast<br>Servizic Aria Condicionata, 1V a cristalii liguidi, Accesso ad Internet (MFI), Minibar<br>Servizic aveglia, Pulizie giornaliere, Alcune accessibili ad animali domesici solo di<br>N. camere:                                                                                                    | DSSIMO SOGGIORNO<br>notazione.<br>3 (Clicca qui per cambiare date)<br>r. Telefono, Cassaforte, Regolazione autoroma della temperatura<br>i piccola taglia, Bidet, Asciugacapeli, Set cortexia, Vasca, Doccia                 |
| AS                       | SICURAT<br>Disponibil  | I UN OTTIMO PREZZO PER IL TUO PRO<br>I prezzi potrebbero aumentare. Garantisci oggi la tua pren<br>ità e prezzi per il periode: dal venerdi 10 febbraio 2023 al sabato 11 febbraio 2023<br>DOPPIA MATRIMONIALE STANDARD<br>Inaugurazione Anno Giudiziario 2023 - Bed & Breakfast<br>Bervizi: Aria Condizionata, IV a cristali liquidi, Accesso ad Internet (WFI), Miniber<br>Servizi: Aria Condizionata, IV a cristali liquidi, Accesso ad Internet (WFI), Miniber<br>Servizi: Aria Condizionata, IV a cristali liquidi, Accesso ad Internet (WFI), Miniber<br>Servizi: Aria Condizionata, IV a cristali liquidi, Accesso ad Internet (WFI), Miniber                                                                                                    | DSSIMO SOGGIORNO<br>notazione.<br>3 (Clicca qui per cambiare date)<br>1, Telefono, Cassaforte, Regolazione autonoma della temperatura<br>1 piccola taglia, Bidet, Auciagacapeli, Set corteeia, Vasca, Doccia                 |
| AS                       | SICURAT<br>Disponibil  | I UN OTTIMO PREZZO PER IL TUO PRO<br>I prezzi potrebbero aumentare. Garantisci oggi la tua pren<br>ità e prezzi per il periode: dal venerdi 10 febbraio 2023 al sabato 11 febbraio 2023<br>DOPPIA MATRIMONIALE STANDARD  DOPPIA MATRIMONIALE STANDARD DOPPIA MATRIMONIALE STANDARD Inaugurazione Anno Giudiziario 2023 - Bed & Breakfast Servizio avegla, Pulizie giornaliere, Alcure accessibili ad animali domesici solo di<br>N. camere: 1                                                                                                    | DSSIMO SOGGIORNO<br>notazione.<br>3 (Clicca qui per cambiare date)<br>r, Telefono, Cassaforte, Begolazione autonoma della temperatura<br>i piccole taglia, Bidet, Ascingacapelli, Set cortesia, Vasca, Doccia                |
| AS                       | SICURAT<br>Disponibil  | I UN OTTIMO PREZZO PER IL TUO PRO<br>I prezzi potrebbero aumentare. Garantisci oggi la tua pren<br>ità e prezzi per il periode: dal venerdi 10 febbraio 2023 al sabato 11 febbraio 2023<br>DOPPIA MATRIMONIALE STANDARD  DOPPIA MATRIMONIALE STANDARD DOPPIA MATRIMONIALE STANDARD Naugurazione Anno Giudiziario 2023 - Bed & Breakfast Servizi: Aria Condizionata, IV a cristali liquidi, Accesso ad Internet (WFI), Miniber<br>Servizi: Aria Condizionata, IV a cristali liquidi, Accesso ad Internet (WFI), Miniber<br>Servizi: Aria Condizionata, IV a cristali liquidi, Accesso ad Internet (WFI), Miniber<br>Servizi: Aria Condizionata, IV a cristali liquidi, Accesso ad Internet (WFI), Miniber<br>I I                                                                                                    | DSSIMO SOGGIORNO<br>notazione.<br>3 (Clicca qui per cambiare dato)<br>1, Telefeno, Cassaforte, Regolazione autonoma della temperatura<br>1 piccola taglia, Hidel, Auciagacapeli, Set cortesia, Vasca, Doccia                 |
| AS                       | SICURAT<br>Disponibil  | I UN OTTIMO PREZZO PER IL TUO PRO<br>I prezzi potrebbero aumentare. Garantisci oggi la tua pren<br>ità e prezzi per il periode: dal venerdi 10 febbraio 2023 al sabato 11 febbraio 2023<br>DOPPIA MATRIMONIALE STANDARD  DOPPIA MATRIMONIALE STANDARD Da Condizione Anno Giudiziario 2023 - Bed & Breakfast Servizi: Aria Condizionata, IV a cristali liquidi, Accesso ad Internet (WFI), Miniber<br>Servizi: Aria Condizionata, IV a cristali liquidi, Accesso ad Internet (WFI), Miniber<br>Servizi: Aria Condizionata, IV a cristali di Accesso ad Internet (WFI), Miniber<br>Servizi: Aria Condizionata, IV a cristali liquidi, Accesso ad Internet (WFI), Miniber<br>Servizi: Aria Condizionata, IV a cristali liquidi, Accesso ad Internet (WFI), Miniber<br>Servizi: Aria Condizionata, IV a cristali | DSSIMO SOGGIORNO<br>notazione.<br>3 (Clicca qui per cambiare date)<br>r, Telefono, Cassaforte, Regolazione autonoma della temperatura<br>i piccola taglia, tidlet, Auciagacapelli, Set cortevia, Vasca, Boccia               |
| AS                       | SICURAT                | IDUNCTION PREZZO PER IL TUO PRO         I prezzi potrebbero aumentare. Garantisci oggi la tua pren         ità e prezzi per il periode: dal venerdi 10 febbraio 2023 al sabato 11 febbraio 2023         DOPPIA MATRIMONIALE STANDARD         Inaugurazione Anno Giudiziario 2023 - Bed & Breakfast         Servizi: Aria Condizionata, IV a cristali liquidi, Accesso ad Internet (WFI), Miniber Servici: scelo del         N. camere:         1                                                                                                    | DSSIMO SOGGIORNO<br>notazione.<br>3 (Clicca qui per cambiare date)<br>r, Telefono, Cassaforte, Regolazione autonoma della temperatura<br>i piccola taglia, tidlet, Auciagacapelli, Set cortevia, Vasca, Doccia               |
| AS                       | SICURAT<br>Disponibil  | IDOPPIA MATRIMONIALE STANDARD         Servici: Aria Conditionata, 1V a cristali liquidi, Accessor ad Internet (WFI), Miniber Servicio aveglia, Pulizie giornatiere, Akture accessibili ad animali domesici solo di M. Camere: <ul> <li>1</li> <li>DOPPIA MATRIMONIALE DELUXE</li> </ul>                                                                                                    | DSSIMO SOGGIORNO<br>notazione.<br>3 (Clicca qui per cambiare date)<br>r, Selefeno, Cassaforte, Regolazione autoroma della temperatura<br>i piccola teglia, ticlet, Asciugacapeli, Set cortesia, Vasca, Doccia                |
| AS                       | SICURAT<br>Disponibil  | I UN OTTIMO PREZZO PER IL TUO PRO<br>I prezzi potrebbero aumentare. Garantisci oggi la tua pren<br>ità e prezzi per il periode: dal venerdi 10 febbraio 2023 al sabato 11 febbraio 2023<br>DOPPIA MATRIMONIALE STANDARD  DOPPIA MATRIMONIALE STANDARD<br>Naugurazione Anno Giudiziario 2023 - Bed & Breakfast<br>N. camere:<br>1<br>DOPPIA MATRIMONIALE DELUXE                                                                                                    | DSSIMO SOGGIORNO<br>notazione.<br>3 (Clicca qui per cambiare date)<br>7, Telefono, Cassaforte, Regolazione autoroma della temperatura<br>i piccola taglia, Bidet, Auciugacapeli, Set contesia, Vasca, Doccia                 |
| AS                       | SICURAT<br>Disponibil  | IDUNCTIONO PREZZO PER IL TUO PRO         I prezzi potrebbero aumentare. Garantisci oggi la tua pren         Ide e prezzi per il periode: dal venerdi 10 febbraio 2023 al sabato 11 febbraio 2023         DOPPIA MATRIMONIALE STANDARD         Inaugurazione Anno Giudiziario 2023 - Bed & Breakfast         Nervici: Aria Condicionata, 1V a cristalii liquidi, Accesso ad Internet (WFI), Miniber         Servici: Aria Condicionata, 1V a cristalii liquidi, Accesso ad Internet (WFI), Miniber         Inaugurazione Anno Giudiziario 2023 - Bed & Breakfast         N. camere:         1         DOPPIA MATRIMONIALE DELUXE         Inaugurazione Anno Giudiziario 2023 - Bed & Breakfast                                                                                                    | DSSIMO SOGGIORNO<br>notazione.<br>3 (Clicca qui per cambiare date)<br>r, Islefono, Cassaforte, Negolazione autoroma della temperatura<br>i piccola taglia, Bidel, Asciugacapeli, Set cortesia, Vasca, Doccia                 |
| AS                       | SICURAT<br>Disponibil  | IDUNCATTIMO PREZZO PER IL TUO PREZ         I prezzi potrebbero aumentare. Garantisci oggi la tua pren         ta e prezzi per il periode: dal venerdi 10 febbraio 2023 al sabato 11 febbraio 2023         IDOPPIA MATRIMONIALE STANDARD         Inaugurazione Anno Giudiziario 2023 - Bed & Breakfast         Nervici: Aria Conditionata, 1V a cristali liquidi, Accesso al Internet (WFI), Minbar<br>Servici: sveglia, Putzis giernaliese, Alcune accessabili ad animali domestici solo di<br>N. camere:         1         DOPPIA MATRIMONIALE DELUXE         Laugurazione Anno Giudiziario 2023 - Bed & Breakfast                                                                                                    | DSSIMO SOGGIORNO<br>notazione.<br>3 (Clicca qui per cambiare date)<br>r, Telefonta, Cassaforte, Negolazione autonoma della temperatura<br>i piccola taglia, Biolet, Auciugacapeli, Set cortesia, Vasca, Doccia               |
| AS                       | SICURAT<br>Disponibil  | IDUNOTTIMO PREZZO PER IL TUO PREZ         I prezzi potrebbero aumentare. Garantisci oggi la tua pren         ità e prezzi per il periodo: dal venerdi 10 febbraio 2023 al sabato 11 febbraio 2023         DOPPIA MATRIMONIALE STANDARD         Inaugurazione Anno Giudiziario 2023 - Bed & Breakfast         Brivizi: Aria Condisionata, 1V a cristali liquidi, Accesso al Internet (WFI), Minbar<br>Servizi: Aria Condisionata, 1V a cristali liquidi, Accesso al Internet (WFI), Minbar<br>Servizi: Aria Condisionata, 1V a cristali liquidi, Accesso al Internet (WFI), Minbar<br>Servizi: Aria Condisionata, 1V a cristali liquidi, Accesso al Internet (WFI), Minbar<br>Servizi: Aria Condisionata, 1V a cristali liquidi, Accesso al Internet (WFI), Minbar<br>Servizi: Aria Condisionata, 1V a cristali liquidi, Accesso al Internet (WFI), Minbar<br>Servizi: Aria Condisionata, 1V a cristali liquidi, Accesso al Internet (WFI), Minbar<br>Servizi: Aria Condisionata, 1V a cristali liquidi, Accesso al Internet (WFI), Minbar<br>Servizi: Aria Condisionata, 1V a cristali liquidi, Accesso al Internet (MFI), Minbar<br>Servizi: Aria Condisionata, Internet (MFI)         DOPPIA MATRIMONIALE DELUXE <ul> <li> </li> <li> </li></ul>                                                                                                    | DSSIMO SOGGIORNO<br>notazione.<br>3 (Clicca qui per cambiare date)<br>r, felefono, Cassaforte, Regolazione autonoma della temperatura<br>i piccola Laglia, Bislet, Auciugacapeli, Set cortesia, Vanca, Boccia<br>PRENOTA ORA |
| AS                       | SICURAT<br>Disponibil  | IUN OTTIMO PREZZO PER IL TUO PRO         I prezzi potrebbero aumentare. Garantisci oggi la tua pren         ità e prezzi per il periodo: dal venerdi 10 febbraio 2023 al sabato 11 febbraio 2023         DOPPIA MATRIMONIALE STANDARD         Inaugurazione Anno Giudiziario 2023 - Bed & Breakfast         Brivizi: Aria Condizionata, IV a cristali liquidi, Accesso al Internet (WFI), Minhar Servizi: Aria Condizionata, IV a cristali liquidi, Accesso al Internet (WFI), Minhar Servizi: Aria Condizionata, IV a cristali liquidi, Accesso al Internet (WFI), Minhar Servizi: Aria Condizionata, IV a cristali liquidi, Accesso al Internet (WFI), Minhar Servizi: Aria Condizionata, IV a cristali liquidi, Accesso al Internet (MFI), Minhar Servizi: Aria Condizionata, IV a cristali liquidi, Accesso al Internet (MFI), Minhar Servizi: Aria Condizionata, Internet (MFI), Minhar Servizi: Aria Condizionata, Internet (MFI), Minhar Serv                                                                                                    | DSSIMO SOGGIORNO<br>notazione.<br>3 (Clicca qui per cambiare date)<br>r, felefono, Cassaforte, Regolazione autonoma della temperatura<br>i piccola Leglia, Bislet, Aucugacapeli, Set cortesia, Vanca, Boccia<br>PRENOTA ORA  |
| AS                       | SICURAT<br>Disponibil  | IDUNCTIONO PREZZO PER IL TUO PROC         I prezzi potrebbero aumentare. Garantisci oggi la tua pren         ità e prezzi per il periode: dal venerdi 10 febbraio 2023 al sabato 11 febbraio 2023         DOPPIA MATRIMONIALE STANDARD         Maugurazione Anno Giudiziario 2023 - Bed & Breakfast         Strività Aria Condizionata, IV a cristali liquidi, Accessor ad Internet (WFI), Miniker Strività sveglia, Publicie giernaliere, Alcune accessabili ad animali dormedici solo di di di animali dormedi dormedi dormedi dormedi dormedi dormedi.         N. camere: <ul> <li>1</li> <li>COPPIA MATRIMONIALE DELUXE</li> <li>Compris Aria Condizionata, Televisione, IV a cristali liquidi, Accessor ad Internet (MFI), Miniker Strività sveglia, Publicie giernaliere, Alcune accessabili ad animali dormedi dormedi dorme</li></ul>                                                                                                    | DSSIMO SOGGIORNO<br>notazione.<br>3 (Clicca qui per cambiare dato)<br>5, Iviefono, Cassaforte, Regolazione autonoma della temperatura<br>1 piccola Laglia, Bidet, Auciugacapeli, Set cortesia, Vanca, Doccia<br>PRENOTA ORA  |
| AS                       | SICURAT<br>Disponibil  | IDUNCTIONO PREZZO PER IL TUO PRO         I prezzi potrebbero aumentare. Garantisci oggi la tua pren         ità e prezzi per il periode: dal venerdi 10 febbraio 2023 al sabato 11 febbraio 2023         DOPPIA MATRIMONIALE STANDARD         Maugurazione Anno Giudiziario 2023 - Bed & Breakfast         Servizi: Aria Condicionata, 1V a cristali liquidi, Accessor ad Internet (WFI), Miniber<br>Servizi: aria Condicionata, 1V a cristali liquidi, Accessor ad Internet (WFI), Miniber<br>Servizi: Aria Condicionata, 1V a cristali Diguidi at animali domesdici solo de<br>M. camere:         1                                                                                                    | DSSIMO SOGGIORNO<br>notazione.<br>3 (Clicca qui per cambiare dato)<br>4. Iviefeno, Cassaforte, Begolazione autoroma della temperatura<br>i piccola taglia, Bidet, Auciogacapeli, Set cortevia, Vasca, Doccia<br>PRENOTA ORA  |

Scegli il numero di camere della tipologia selezionata che desideri prenotare e clicca sul tasto verde PRENOTA ORA!

A questo punto si aprirà una pagina dove inserire i propri dati (è possibile prenotare come PRIVATO o AZIENDA)

Dopo aver inserito tutti i dati richiesti, cliccare sul pulsante verde PROCEDI

Successivamente, in basso si aprirà la seguente schermata:

## 2) PAGAMENTO

ATTENZIONE: Dopo la prenotazione e, nei casi di pagamento anticipato, dopo il prepagamento, riceverai una mail di conferma dal/i fornitore/i dei servizi acquistati e/o prenotati.

| VOID nota_pagamento_carta_garanzia | Hotel Lucrezia Borgia - Doppia<br>Matrimoniale Standard | Tot. € 69,00 | PROCEDI |
|------------------------------------|---------------------------------------------------------|--------------|---------|
|                                    |                                                         |              |         |

Cliccare di nuovo su PROCEDI (bottone giallo).

In seguito si aprirà la seguente schermata:

## Prenotazione dei seguenti articoli:

| Hotel Lucrezia Borgia - Doppia Matrimoniale Standard<br>☐ 10/02/2023 - 11/02/2023<br>≧ 2 adulti | 1 × 69,00                   | € 69,00                |
|-------------------------------------------------------------------------------------------------|-----------------------------|------------------------|
| DATI UTENTE:<br>Nome<br>Cognome:<br>Email:                                                      |                             |                        |
| Numero di telefono *                                                                            | Scrivi qui le tue richieste |                        |
| DATI CARTA DI CREDITO:<br>Numero carta di credito *                                             | Intestata a *               |                        |
| Codice di sicurezza *                                                                           | Data scadenza (mese) *      | Data scadenza (anno) * |
| Pi                                                                                              | renota                      |                        |

Inserisci nuovamente un numero di telefono ed eventuali comunicazioni o richieste.

E' necessario inserire una carta di credito a GARANZIA DELLA PRENOTAZIONE. Nessun importo verrà trattenuto e l'inserimento della carta è solo a garanzia della prenotazione.

Per concludere la prenotazione, cliccare sul tasto verde PRENOTA.